### 两步验证功能使用说明

## 目录

| А. | 绑定  | Ξ          |                                       | 2  |  |  |
|----|-----|------------|---------------------------------------|----|--|--|
|    | 1.  | 第一步:       | 输入账号密码                                | 2  |  |  |
|    | 2.  | 第二步:       | 下载并且安装认证器                             | 2  |  |  |
|    | 3.  | 第三步:       | 再输入一次密码                               | 4  |  |  |
|    | 4.  | 第四步:       | 使用【认证器 APP 的二维码扫描功能】扫描登录界面的二维码        | 5  |  |  |
|    | 5.  | 第五步,       | 将动态的验证码输入到文本框,点击绑定。完成以后,再次登录即可        | 6  |  |  |
| В. | 解绑  |            |                                       |    |  |  |
|    | 1.  | 如果出现       | 见更换手机的情况或者其他情况,原来的动态验证码无法获取,可以联系系统管理员 | ., |  |  |
|    | 提交  | もしょう       | B件)后,进行解绑后再重新绑定                       | 6  |  |  |
| C. | Mic | rosoft Aut | thenticator 的使用方法                     | 6  |  |  |
|    | 1.  | 点击【溕       | ∑加】按钮                                 | 7  |  |  |
|    | 2.  | 点选【Ⅰ       | _作或学校帐户】,然后扫描二维码进行绑定                  | 7  |  |  |
| D. | Goc | gle Authe  | enticator 的使用方法                       | 8  |  |  |
|    | 1.  | 先点【溕       | ℠加】按钮,然后点【扫描条形码】进行扫描绑定                | 8  |  |  |

# A. 绑定

### 1. 第一步: 输入账号密码

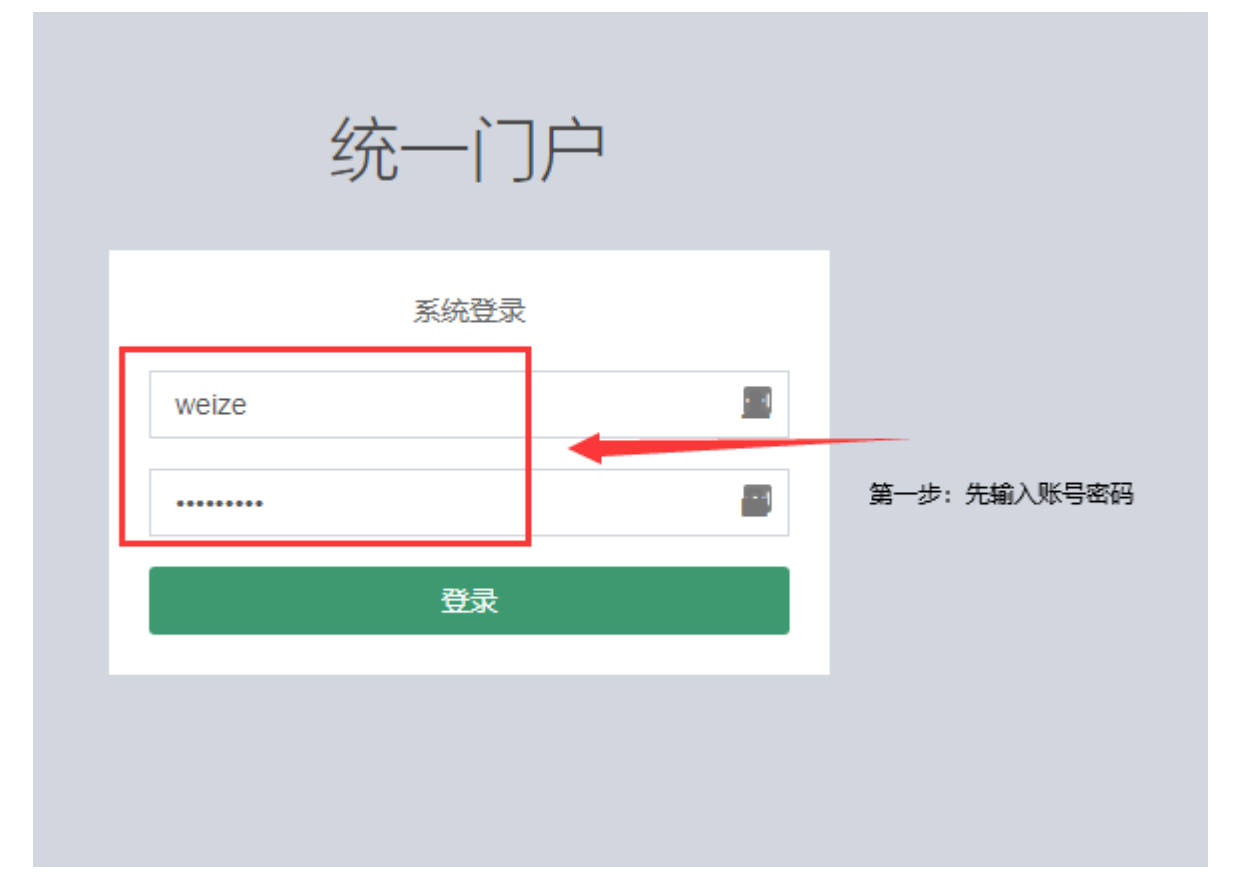

2. 第二步: 下载并且安装认证器

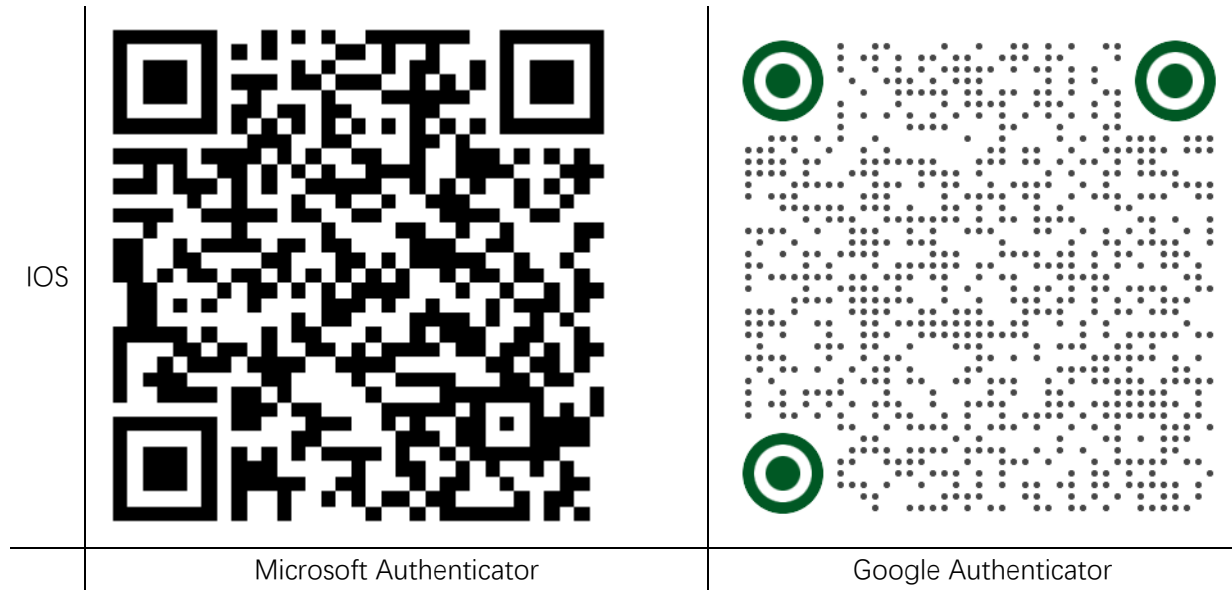

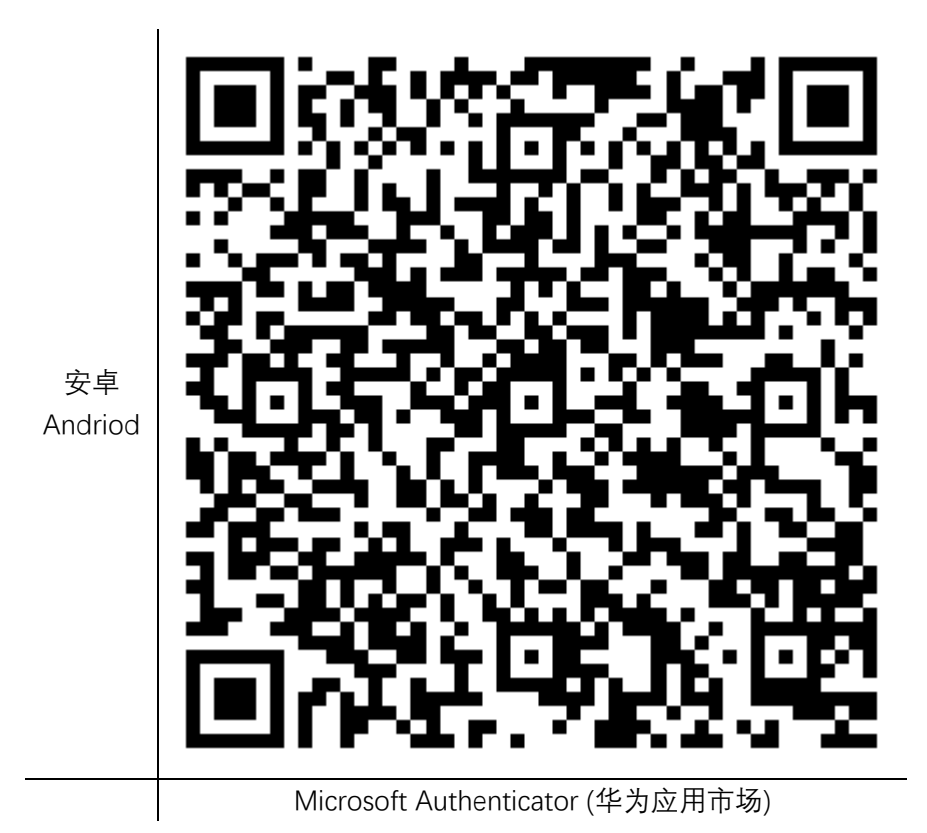

### 3. 第三步: 再输入一次密码

| 4            | 统一门户            |    |             |
|--------------|-----------------|----|-------------|
| 您尚未绑         | 定身份验证器,请先扫码:    | 绑定 |             |
| weize        |                 | £  | 英三先,再给入二次家码 |
|              | +               |    |             |
| 验证码          |                 |    |             |
|              |                 |    |             |
| 请扫描i<br>码,这个 | 自己的二维<br>·是演示用的 |    |             |

4. 第四步: 使用【认证器 APP 的二维码扫描功能】扫描登录界面的二维码

| 统一门户                                         |                               |
|----------------------------------------------|-------------------------------|
| 您尚未绑定身份验证器,请先扫码绑定                            |                               |
| weize                                        |                               |
|                                              |                               |
| 脸证码 …                                        |                               |
| 系统已开启身份验证,请扫描二维码并输入验证码<br>进行绑定,详细步骤请下载使用手册   |                               |
| ■ 通行 第二章 第二章 第二章 第二章 第二章 第二章 第二章 第二章 第二章 第二章 | 第四步:使用认证器的二维码<br>扫描功能,扫描这个二维码 |
|                                              |                               |

| ≕ 身份验证器  | + | 1 | 统——门户                                        |
|----------|---|---|----------------------------------------------|
|          |   |   |                                              |
| 165 055  |   | ٩ | 您尚未绑定身份验证器,请先扫码绑定<br>weize                   |
| LastPass |   |   |                                              |
| 769 268  |   |   | 985217 · · · · · · · · · · · · · · · · · · · |
| 25       |   | • |                                              |
| 985 217  |   |   | 请扫描自己的二维                                     |
| 统一门户     |   | ٩ | 码,这个是演示用的                                    |
| 75/ 1/8  |   |   |                                              |
| 134 140  |   | ٩ |                                              |

#### 5. 第五步,将动态的验证码输入到文本框,点击绑定。完成以后,再次登录即可

## B. 解绑

 如果出现更换手机的情况或者其他情况,原来的动态验证码无法获取,可以联系系统管理员, 提交工单(邮件)后,进行解绑后再重新绑定

# C. Microsoft Authenticator 的使用方法

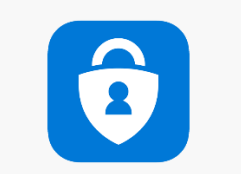

#### 1. 点击【添加】按钮

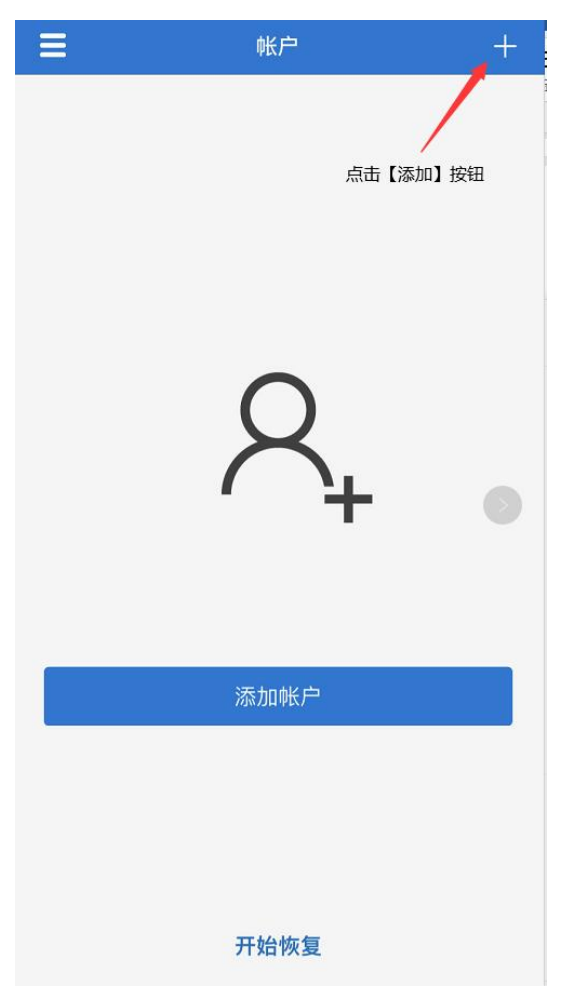

### 2. 点选【个人账户】, 然后扫描二维码进行绑定

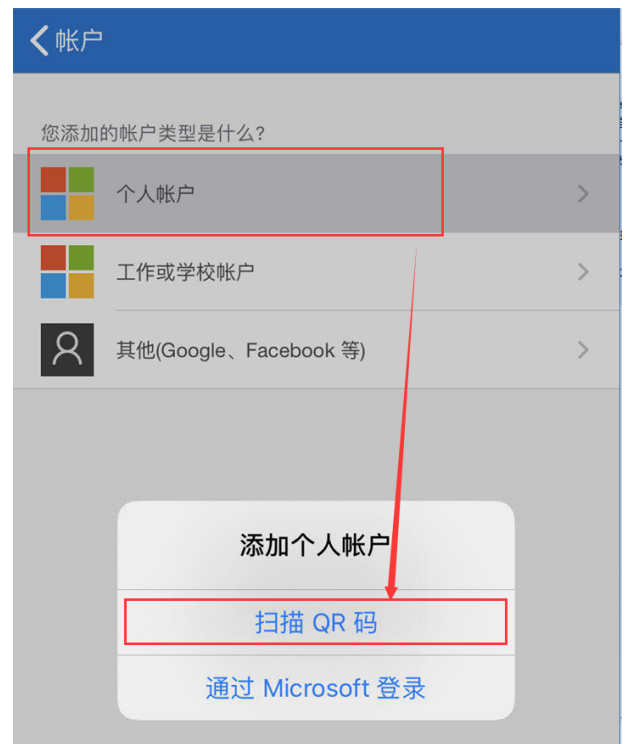

# D. Google Authenticator 的使用方法

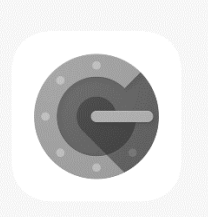

1. 先点【添加】按钮,然后点【扫描条形码】进行扫描绑定

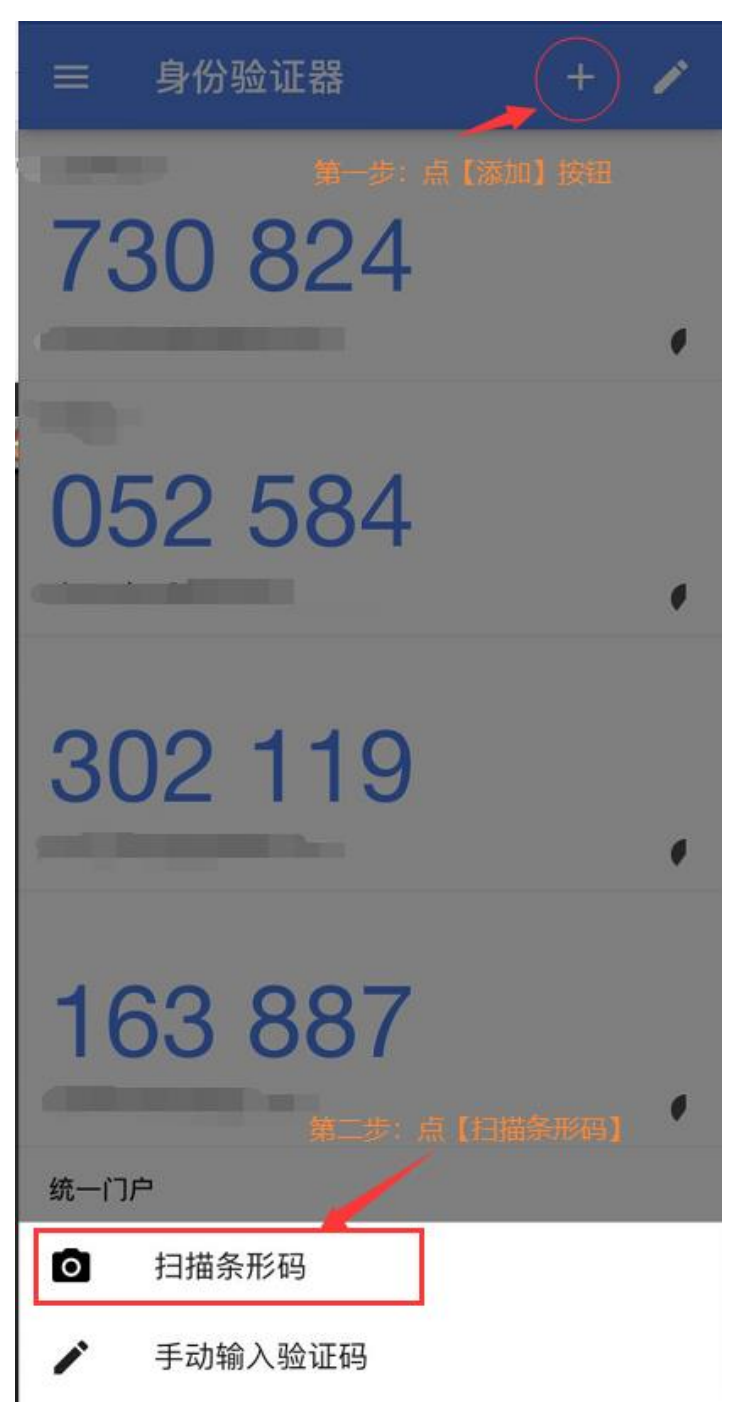